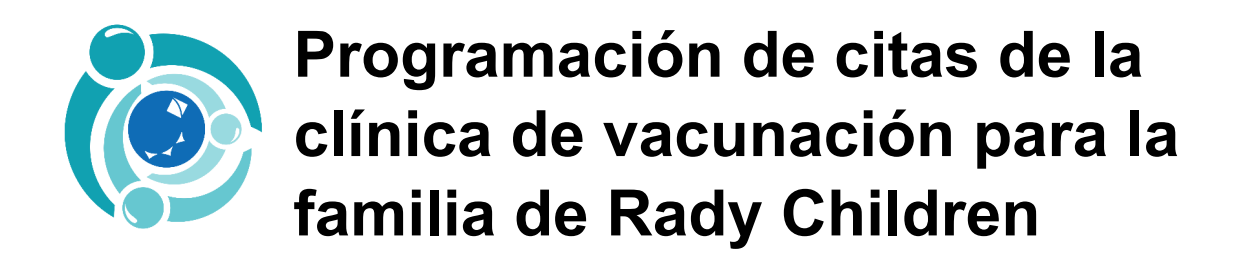

## Instrucciones del formulario

1. Seleccione todo lo que aplique (debe seleccionar todo para poder programar una cita)

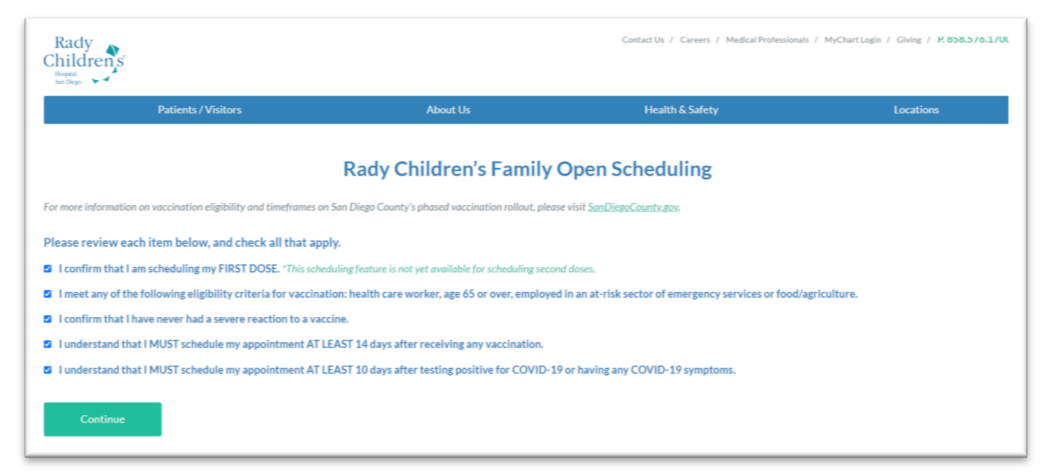

2. Elija una fecha y hora para la cita entre las opciones mostradas (desplace el cursor sobre una hora para ver más opciones de citas dentro de esa hora).

| hursday                                                    | January 2                                | 1, 2021                               |                  |                              |                              |                            |
|------------------------------------------------------------|------------------------------------------|---------------------------------------|------------------|------------------------------|------------------------------|----------------------------|
| 7:00 AM<br>more                                            | 8:00 AM<br>more                          | 9:00 AM<br>more                       | 10:00 AM         | 11:00 AM<br>more             | 12:00 PM<br>more             | 1:00 PM<br>more            |
| 2:00 PM                                                    |                                          |                                       | 10:15 AM         |                              |                              |                            |
| more                                                       |                                          |                                       | 10:45 AM         |                              |                              |                            |
| 7:00 AM<br>more                                            | 8:00 AM<br>more                          | 9:00 AM<br>more                       | 10:00 AM<br>more | 11:00 AM<br>more             | 12:00 PM<br>more             | 1:00 PM<br>more            |
| 7:00 AM<br>more<br>2:00 PM<br>more                         | 8:00 AM<br>more                          | 9:00 AM<br>more                       | 10:00 AM<br>more | 11:00 AM<br>more             | 12:00 PM<br>more             | 1:00 PM<br>more            |
| 7:00 AM<br>more<br>2:00 PM<br>more                         | 8:00 AM<br>more                          | 9:00 AM<br>more<br>3, 2021            | 10:00 AM<br>more | 11:00 AM<br>more             | 12:00 PM<br>more             | 1:00 PM<br>more            |
| 7:00 AM<br>more<br>2:00 PM<br>more<br>aturday .<br>7:00 AM | 8:00 AM<br>more<br>January 2:<br>8:00 AM | 9:00 AM<br>more<br>3, 2021<br>9:00 AM | 10:00 AM<br>more | 11:00 AM<br>more<br>11:00 AM | 12:00 PM<br>more<br>12:00 PM | 1:00 PM<br>more<br>1:00 PM |

- a. Confirme la fecha y hora correcta de la cita y añádala al calendario personal.
- b. Cuando planifique la cita, tenga en cuenta que tendrá que regresar para que le pongan una segunda dosis 21 o 28 días (Pfizer y Moderna, respectivamente) más tarde. Las

personas inscritas no sabrán si van a recibir la vacuna de Pfizer o de Moderna hasta que lleguen a su cita.

c. Introduzca "vacuna", o similar, bajo el motivo de la visita.

| i) 8001 Frost St                        |                 |
|-----------------------------------------|-----------------|
| San Diego, CA 92123                     |                 |
| *Reason for Visit (required)<br>Vaccine |                 |
|                                         |                 |
| Maximum                                 | 250 characters. |

- 3. Elija Continuar como invitado ("Guest", en inglés)
  - a. El incio de sesión de MyChart es solo si el usuario ya es un paciente de Rady Children; esta no es una cuenta proxy.

'n.

| Have a MyChart account?                                                                                     | Continue as a Guest                                                                                              |
|----------------------------------------------------------------------------------------------------|----------------------------------------------------------------------------------------------------|
| Use your MyChart credentials to<br>schedule this appointment for yourself<br>or someone you have access to. | Not a MyChart user? We'll need to collect<br>more information about you or the<br>patient you're scheduling for. |
| LOG IN                                                                                                    | BACK CONTINUE                                                                                                    |
|                                                                                                    |                                                                                                    |

4. Información demográfica y de seguro médico

a. Asegúrese de comprobar que la dirección de correo electrónico se introduce de manera correcta; así es como la persona recibirá información de activación de MyChart para cancelar y planificar la información de la dosis 1 (ver abajo) y de la dosis 2.

| Patient Information | *Indicates a required field |
|---------------------|-----------------------------|
| ★<br>First Name     |                             |
| Middle Name         |                             |
| *<br>Last Name      |                             |
| *<br>Date of Birth  |                             |
| *Legal Sex          |                             |
| Female Male         |                             |
| Unknown             |                             |
| *<br>Address        |                             |
|                     |                             |
| *<br>City           | 1                           |

- 5. Introduzca al información del seguro médico
  - a. La vacuna es gratuita. El Hospital Rady Children podrá facturar a su seguro por la administración de la vacuna pero, tanto si el seguro médico lo paga como si no, al individuo no se le cobrará nada.

| Insurance Information    | *Indicates a required field. |
|--------------------------|------------------------------|
| Insurance ~              |                              |
| Member ID                |                              |
| Subscriber ID            |                              |
| Group Number             |                              |
| Subscriber Name          |                              |
| Subscriber Date of Birth |                              |
|                          |                              |

6. Compruebe la confirmación de CAPTCHA.

| As a spa | am prevention measure, com | plete the CAPTCHA below      | <i>N</i> . |
|----------|----------------------------|------------------------------|------------|
|          | ✓ I'm not a robot          | reCAPTCHA<br>Privacy - Terms |            |
|          |                            |                              |            |

- 7. Seleccione el botón verde de **¡Programar!** del final.
- 8. Aparecerá una confirmación en la pantalla y se enviará un correo a la dirección de correo electrónico introducida.